## Élèves

## Accédez à l'ENT avec EduConnect

À partir de la rentrée de septembre 2021, **l'authentification via EduConnect** va progressivement devenir la seule façon d'accéder à l'ENT.

| Maclasse <sup>en</sup><br>Auvergne-Rhône-Alpes                                                                                                    | <b>当</b> EduConnect                                                                                                    |                                                                                                    |
|----------------------------------------------------------------------------------------------------|----------------------------------------------------------------------------------------------------|----------------------------------------------------------------------------------------------------|
| Vous voulez vous connecter à l'ENT en tant que :                                                                                                    | J'accède aux services numériqu                                                                                                    | ues Pour accèder au portail yous devez motifier                                                                                                    |
| • Elève ou parent avec EduConnect                                                                                                    | des établissements scolaires                                                                                                    | votre mot de passe.                                                                                                    |
| + Elève ou parent sans EduConnect                                                                                                    | S'identifier avec                                                                                                    | Gérer mon compte                                                                                                    |
| C Enseignement agricole                                                                                                    | Gu'est-ce que FranceConnect                                                                                                    | Mentions légales Besoin d'aide 2                                                                                                    |
| + Enseignant                                                                                                    | OU                                                                                                    | ect                                                                                                    |
| + Personnel non enseignant                                                                                                    | Identifiant                                                                                                    | Cliquez sur                                                                                                    |
|                                                                                                    | Saisissez un identifiant                                                                                                    | [ Gerer mon compte ]                                                                                                    |
|                                                                                                    | Mot de passe                                                                                                    |                                                                                                    |
| Autres comptes et invites      Valider                                                                                                    | Saisissez un mot de passe                                                                                                    | •                                                                                                    |
|                                                                                                    |                                                                                                    | _                                                                                                    |
|                                                                                                    | Se connecter                                                                                                    |                                                                                                    |
|                                                                                                    |                                                                                                    |                                                                                                    |
| Sur la mire d'authentification,                                                                                                    | A la première connexion,                                                                                                    | ntifiant                                                                                                    |
| ou parent avec EduConnect 1                                                                                                    | et le mot de nasse provisoire transmis                                                                                                    |                                                                                                    |
| ou parent avec EduConnect J                                                                                                    | par l'établissement sur EDUCONNECT                                                                                                    |                                                                                                    |
|                                                                                                    |                                                                                                    |                                                                                                    |
|                                                                                                    | puis cliquer sur [ Se connector                                                                                                    | vez activer votre compte EDUCONNECT<br>vous n'utilisez pas d'adresse mail.                                                                                                    |
| EduConnect<br>Activation du compte                                                                                                    | vous puis cliquer sur [ Se connector<br>vous pour<br>même si v<br>Si vous la<br>elle pourr<br>identifian                                                                                                    | vez activer votre compte EDUCONNECT<br>vous n'utilisez pas d'adresse mail.<br>renseignez, ce qui est fortement consei<br>ra vous servir si vous avez oublié votre<br>nt EDUCONNECT ou votre mot de passe.                                                                                                    |
| EduConnect<br>Activation du compte<br>vous devez modifier<br>votre mot de passe provisoire                                                                                                    | vous pour<br>même si v<br>Si vous la<br>elle pour<br>identifian                                                                                                    | vez activer votre compte EDUCONNECT<br>vous n'utilisez pas d'adresse mail.<br>renseignez, ce qui est fortement consei<br>ra vous servir si vous avez oublié votre<br>nt EDUCONNECT ou votre mot de passe.                                                                                                    |
| EduConnect<br>Certivation du compte<br>vous devez modifier<br>otre mot de passe provisoire<br>Bouveau mot de passe                                                                                                    | vous pour<br>même si v<br>Si vous la<br>elle pour<br>identifian<br>Choisissez<br>un nouveau mot de passe                                                                                                    | vez activer votre compte EDUCONNECT<br>vous n'utilisez pas d'adresse mail.<br>renseignez, ce qui est fortement consei<br>ra vous servir si vous avez oublié votre<br>nt EDUCONNECT ou votre mot de passe.                                                                                                    |
| EduConnect<br>Activation du compte<br>vous devez modifier<br>otre mot de passe provisoire<br>Mouveau mot de passe                                                                                                    | puis cliquer sur [ Se connecta<br>Vous pour<br>même si v<br>Si vous la<br>elle pourr<br>identifian<br>Choisissez<br>un nouveau mot de passe<br>que vous devez confirmer                                          | vez activer votre compte EDUCONNECT<br>vous n'utilisez pas d'adresse mail.<br>renseignez, ce qui est fortement consei<br>ra vous servir si vous avez oublié votre<br>nt EDUCONNECT ou votre mot de passe.                                                                                                    |
| EduConnect<br>Activation du compte<br>vous devez modifier<br>rotre mot de passe provisoire<br>Houveau mot de passe                                                                                                    | puis cliquer sur [ Se connecta<br>Vous pour<br>même si v<br>Si vous la<br>elle pour<br>identifian<br>Choisissez<br>un nouveau mot de passe<br>que vous devez confirmer                                           | vez activer votre compte EDUCONNECT<br>vous n'utilisez pas d'adresse mail.<br>renseignez, ce qui est fortement consei<br>ra vous servir si vous avez oublié votre<br>nt EDUCONNECT ou votre mot de passe.                                                                                                    |
| EduConnect<br>Activation du compte<br>Vous devez modifier<br>otre mot de passe provisoire<br>Houveau mot de passe                                                                                                    | puis cliquer sur [ Se connecta<br>Vous pour<br>même si v<br>Si vous la<br>elle pourr<br>identifian<br>Choisissez<br>un nouveau mot de passe<br>que vous devez confirmer                                          | er ]<br>vez activer votre compte EDUCONNECT<br>vous n'utilisez pas d'adresse mail.<br>renseignez, ce qui est fortement consei<br>ra vous servir si vous avez oublié votre<br>nt EDUCONNECT ou votre mot de passe.<br>Email (facultatif)<br>Si vous avez plus de 15 ans, vous                                                                                                    |
| EduConnect<br>Activation du compte<br>vous devez modifier<br>oure mot de passe provisoire<br>Muveau mot de passe                                                                                                    | Puis cliquer sur [ Se connecta<br>Vous pour<br>même si v<br>Si vous la<br>elle pourr<br>identifian<br>Choisissez<br>un nouveau mot de passe<br>que vous devez confirmer                                          | vez activer votre compte EDUCONNECT<br>vous n'utilisez pas d'adresse mail.<br>Trenseignez, ce qui est fortement consei<br>ra vous servir si vous avez oublié votre<br>at EDUCONNECT ou votre mot de passe.<br>Email (facultatif)<br>Si vous avez plus de 15 ans, vous<br>pouvez indiquer une adresse mail                                                                                                    |
| EduConnect<br>Activation du compte<br>Vous devez modifier<br>vous devez modifier<br>ouveau mot de passe<br>Mouveau mot de passe<br>Mouveau mot de passe<br>Securisé?                                                                                                    | puis cliquer sur [ Se connecta<br>Vous pour<br>même si v<br>Si vous la<br>elle pourr<br>identifian<br>Choisissez<br>un nouveau mot de passe<br>que vous devez confirmer                                          | er       Image: State in the state in the s |
| EduConnect<br>Activation du compte<br>vous devez modifier<br>vous devez modifier<br>ouveau mot de passe<br>Nuveau mot de passe<br>Source un mot de passe<br>sécurisé?<br>Confirmez votre mot de passe                                                                                                    | puis cliquer sur [ Se connecta<br>Vous pour<br>même si v<br>Si vous la<br>elle pourr<br>identifian<br>Choisissez<br>un nouveau mot de passe<br>que vous devez confirmer                                          | vez activer votre compte EDUCONNECT<br>vous n'utilisez pas d'adresse mail.<br>renseignez, ce qui est fortement consei<br>ra vous servir si vous avez oublié votre<br>at EDUCONNECT ou votre mot de passe.<br>Email (facultatif)<br>Si vous avez plus de 15 ans, vous<br>pouvez indiquer une adresse mail<br>personnelle afin de pouvoir<br>réinitialiser votre accès à l'ENT en                                                                                                    |
| EduConnect<br>Activation du compte<br>Vous devez modifier<br>otre mot de passe provisoire<br>Muveau mot de passe<br>Muveau mot de passe<br>Muveau mot de passe<br>Securisé?<br>Confirmez votre mot de passe<br>Sécurisé?                                                                                                    | Puis cliquer sur [ Se connecta<br>Vous pour<br>même si v<br>Si vous la<br>elle pour<br>identifian<br>Choisissez<br>un nouveau mot de passe<br>que vous devez confirmer<br>Renseignez                             | er <ul> <li>vez activer votre compte EDUCONNECT</li> <li>vous n'utilisez pas d'adresse mail.</li> <li>renseignez, ce qui est fortement conseira vous servir si vous avez oublié votre ent</li> <li>EDUCONNECT ou votre mot de passe.</li> </ul> <li>Email (facultatif)         <ul> <li>Si vous avez plus de 15 ans, vous pouvez indiquer une adresse mail personnelle afin de pouvoir réinitialiser votre accès à l'ENT en cas d'oubli de vos identifiants</li> </ul> </li>                                                                                                    |
| Confirmez votre mot de passe Securisé? Confirmez votre mot de passe                                                                                                    | puis cliquer sur [ Se connecta<br>Vous pour<br>même si v<br>Si vous la<br>elle pour<br>identifian<br>Choisissez<br>un nouveau mot de passe<br>que vous devez confirmer<br>Renseignez<br>votre date de naissance  | er       Image: State in the system of the system of the sys |
| DeclaConnect<br>Activation du compte<br>vous devez modifier<br>vous devez modifier<br>vous devez modi | puis cliquer sur [ Se connecta<br>Vous pour<br>même si v<br>Si vous la<br>elle pourr<br>identifian<br>Choisissez<br>un nouveau mot de passe<br>que vous devez confirmer<br>Renseignez<br>votre date de naissance | er       Image: State in the system is a state in the system is a state in the sy |
| Confirmez votre mot de passe Securisé? Confirmez votre mot de passe Confirmez votre mot de passe Confi                                                                                                    | puis cliquer sur [ Se connecta<br>Vous pour<br>même si v<br>Si vous la<br>elle pourr<br>identifian<br>Choisissez<br>un nouveau mot de passe<br>que vous devez confirmer<br>Renseignez<br>votre date de naissance | er       Image: Section of the section of the section of |
| Decivation du compte<br>Activation du compte<br>vous devez modifier<br>otre mot de passe provisoire<br>Muveau mot de passe<br>Ouveau mot de passe<br>Muveau mot de passe<br>Securisé?<br>Confirmez votre mot de passe<br>sécurisé?                                                                                                    | Puis cliquer sur [ Se connecta<br>Vous pour<br>même si v<br>Si vous la<br>elle pourr<br>identifian<br>Choisissez<br>un nouveau mot de passe<br>que vous devez confirmer<br>Renseignez<br>votre date de naissance | er       Image: Section of the section of the sectin of the section of the section of the section of the section of  |

Délégation régionale académique au numérique éducatif (DRANE)

NE-

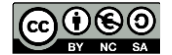

<sup>ma</sup>classe<sup>en</sup>

Auvergne-Rhône-Alpes